## A l'attention des parents - Pour inscrire votre enfant mineur vous devez :

- Cliquer sur <u>"ADHESION"</u>
- Cliquer sur <u>"Connectez-vous pour vous inscrire"</u>. Les adhérents ayant déjà créé un compte lors des saisons précédentes doivent le réutiliser pour que les informations déjà connues puissent être récupérées (noms, adresse, certificat médical...)
- Si vous n'avez pas encore de compte Sportsregions, cliquer sur <u>"Créer un compte"</u> et créez un compte (avec un mot de passe que vous choisirez) :
  - Soit au nom et prénom d'un parent (solution conseillée) : Plus pratique si vous avez plusieurs enfants à inscrire, vos demandes d'adhésions ultérieures seront ainsi simplifiées en reprenant toutes les informations déjà transmises. (Si vous utilisez une adresse mail déjà connue du site, les informations fournies pour vos enfants vous sont également proposées en remplissant le questionnaire, dans ce cas choisissez <u>"Je suis un nouvel utilisateur"</u> pendant le processus de création du compte pour indiquer vos propres nom et prénom).
  - Soit au nom et prénom de l'enfant : si vous êtes sûr de n'avoir jamais qu'un seul enfant à inscrire à la gymnastique
- Après la création du compte, reprendre les trois premiers points de ce mémo puis :
- Cocher <u>"Je souhaite inscrire quelqu'un d'autre</u>" au tout début du formulaire <u>si vous avez créé le</u> <u>compte au nom et prénom d'un parent,</u>
- ou cocher <u>"Je souhaite m'inscrire personnellement" si vous avez créé le compte au nom et prénom</u> <u>de l'enfant</u>
- Remplir le questionnaire en veillant à vérifier l'exactitude et la cohérence des informations fournies (ainsi un enfant ne peut pas être son propre père ou sa propre mère : si ce cas apparait il faut modifier l'option choisie au point précédent) ou reprises de l'inscription de l'an dernier
- Vous devez disposer obligatoirement d'une photo d'identité (au format fichier jpg, jpeg, png ou pdf uniquement) à télécharger dans le formulaire. Vous pouvez prendre vous-même cette photo en centrant bien sur le visage de l'enfant
- Depuis 2021, vous devez renseigner et valider le <u>questionnaire relatif à l'état de santé du sportif</u> <u>mineur</u> qui sera proposé sans autre formalité. Si vous répondez NON à toutes les questions aucun certificat médical ne sera nécessaire pour l'inscription
- Toutefois si vous avez déjà transmis un certificat médical en 2022 ou 2023, il reste valable en répondant au <u>questionnaire de santé QS-Sport 15699\*01</u> (un seul des deux questionnaires étant suffisant dans ce cas)
- Avant le choix du cours souhaité, sélectionnez le mode de paiement que vous utiliserez pour payer la cotisation, car la gestion des paiements via le panier du site a été abandonnée pour simplifier les processus de traitements
- Pour payer par CB, choisissez le mode de paiement « CB par lien » (total ou partiel si des Pass doivent être déduits), et vous recevrez à partir du 19 août un message avec un lien pour effectuer le paiement sur un site sécurisé
- Après la validation de l'inscription, vous pouvez reprendre le processus si vous avez plusieurs enfants à inscrire
- En cas de doute pendant l'inscription, n'hésitez pas à contacter l'ASM Gymnastique à l'adresse mail : <u>asmantaisegymnastique@gmail.com</u>